### ICT tools: Online Exam(Quiz) through Google Forms

#### Dr.B.Surendranath Reddy

School of Mathematical Sciences S.R.T.M.University Nanded

One Week FDP on ICT Tools for Effective Teaching Learning 27th April to 2nd May 2020

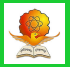

#### • Go to https://www.google.com/forms.

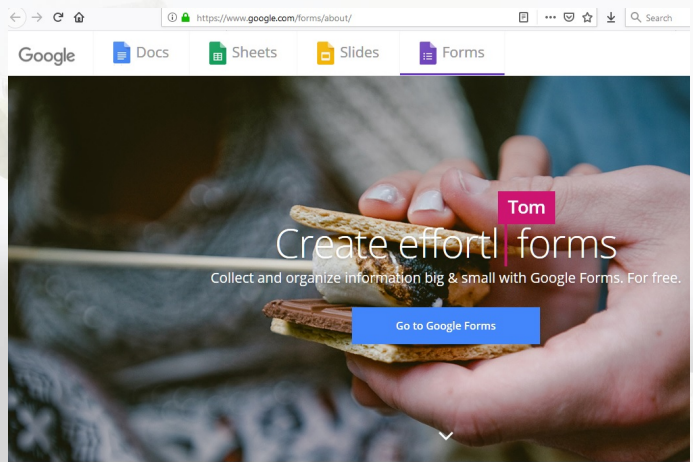

 Click on "Go to Google Forms" and login with gmail account ( register if don't have gmail)

Dr.B.S.Reddy (Mathematical Sciences)

# Google Forms-Quiz

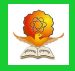

| ☆ | All changes saved in Drive |                                                           |                                  |         |      |                 | ង | 0 |
|---|----------------------------|-----------------------------------------------------------|----------------------------------|---------|------|-----------------|---|---|
|   |                            | Settings                                                  |                                  |         |      | Total pointa: 0 |   |   |
|   |                            | General                                                   | Presentation                     | Quizzes | _    |                 |   |   |
|   | Onlin<br>Form desc         | Make this a quiz<br>Assign point values to q              | uestions and allow auto-grading. |         |      |                 |   |   |
|   |                            | Quiz options                                              |                                  |         |      |                 |   |   |
|   |                            | Release grade:                                            |                                  |         |      |                 |   |   |
|   |                            | Immediately after each sul                                | bmission                         |         |      |                 |   |   |
|   |                            | C Later, after manual review<br>Turns on email collection |                                  |         |      |                 |   |   |
|   |                            | Respondent can see:                                       |                                  |         |      |                 |   |   |
|   |                            | Missed questions 🕜                                        |                                  |         |      |                 |   |   |
|   |                            | Correct answers ⊘                                         |                                  |         |      |                 |   |   |
|   |                            | Point values (?)                                          |                                  |         |      |                 |   |   |
|   |                            |                                                           |                                  | Cancel  | Save |                 |   |   |

- To make google form as a quiz, toggle the slider on for "Make this a quiz" from settings
- Release grade and different options for respondents to see after the quiz

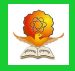

| Online Exam on ICT tools                   |   |                 |   |   |
|--------------------------------------------|---|-----------------|---|---|
| :::                                        |   | Multiple choice | • | 0 |
| O Information and Communication Technology |   |                 | × | T |
| Internet and Communication Technology      |   |                 | × | Ŀ |
| Add option or add "Other"                  |   |                 | ~ | E |
| Answer key (0 points)                      | D | Required 1      |   |   |

• After typing question click on Answer key.

# Quiz-Answer key

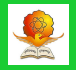

| Questions Responses                      | Total points: 1 |
|------------------------------------------|-----------------|
| Online Exam on ICT tools                 |                 |
| Form description                         | $\frown$        |
| <br>Choose correct answers:              | question        |
| ICT stands for                           | 1 🛊 points      |
| Information and Communication Technology | ~               |
| Internet and Communication Technology    | Þ               |
| Internet and Computer Technology         |                 |
| Add answer feedback                      |                 |
|                                          | Done            |

- Select the correct answer(s)
- Assign the points(marks) for the question and press done.

# Quiz- Short answer question

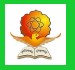

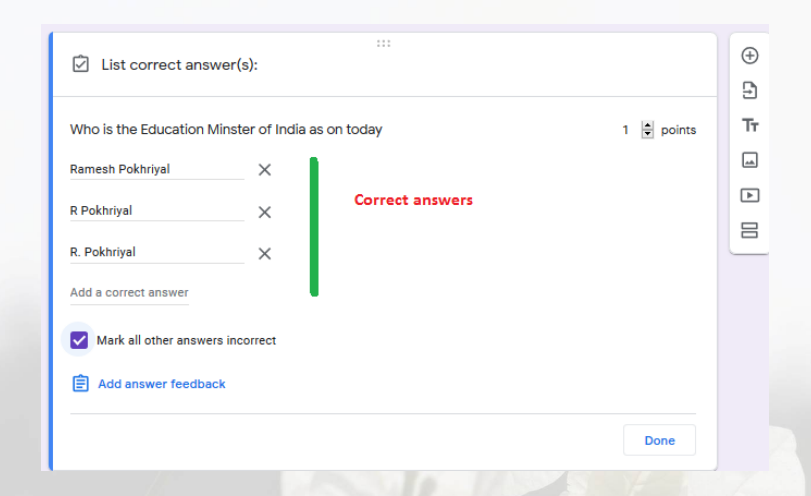

- For short answer question, we can provide more than one correct answer.
- Select "Mark all other answers incorrect" for auto grading.

# Quiz-Checkboxes

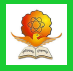

| Coogle has following tools | 1 🗎          |
|----------------------------|--------------|
| Google has following tools | i 💌 points   |
| Forms                      | $\checkmark$ |
| Sheets                     | ~            |
| Docs                       | ~            |
| facebook                   |              |
| skype                      |              |
| Add answer feedback        |              |

- Select all correct answers
- Assign marks for the question

### Quiz-Checkboxes- No partial marks

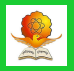

| X Google has following     | tools *                     |                                   | 0/3         |
|----------------------------|-----------------------------|-----------------------------------|-------------|
| Forma                      |                             |                                   | ~           |
| Gheets                     |                             |                                   |             |
| Docs                       |                             |                                   |             |
| føcebook                   |                             |                                   |             |
| kype skype                 |                             |                                   |             |
| Correct enswer             |                             |                                   |             |
| Forms                      | No partila mark             | is in checbox opti                | on          |
| Sheets                     |                             |                                   |             |
|                            |                             |                                   |             |
|                            |                             |                                   |             |
| Google has following Tool  | s Using multig              | rid, partial marks                | are allowed |
|                            | Column 1                    | Score                             |             |
| Forms                      | ۲                           | 1/1                               | ~           |
| Sheets                     | ۲                           | 1/1                               | ~           |
| Docs                       |                             | 0/1                               | ×           |
| Facebbok                   |                             | /0                                | ×           |
| Skype                      |                             | ···/D                             | ×           |
|                            |                             |                                   |             |
| This content is neither or | reated nor endorsed by Ooog | le <u>Terms of Service</u> - Prin | nor.Faller  |

- For Checkboxes questions, there is no option for partial marks( Part-C in NET Exam)
- With proper modifications in multiple grid, partial marking is possible.

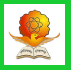

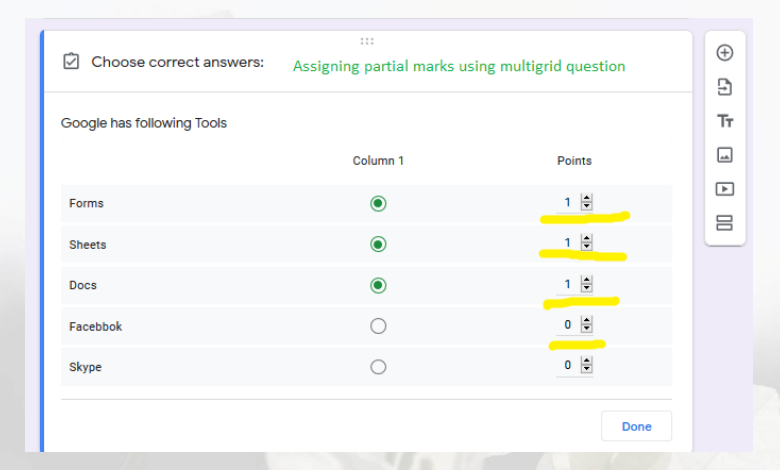

#### Assign marks to each correct row

#### Sections to prevent previewing

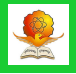

| https://docs.google.o | com/forms/d/e/1FAIpQLScW5FVqAcck7M8I5HDeHqSC89ap52_9W8keH6FfZyIzdVX: | 80% |
|-----------------------|----------------------------------------------------------------------|-----|
|                       | Name of the Student *<br>dfsdfds                                     |     |
|                       | E-mail address *<br>sdfsdfsdf                                        |     |
|                       | Hall ticket number<br>U2890<br>Triter the correct number             |     |
|                       | Next                                                                 |     |

Dr.B.S.Reddy (Mathematical Sciences) SRTM University, Nanded

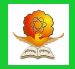

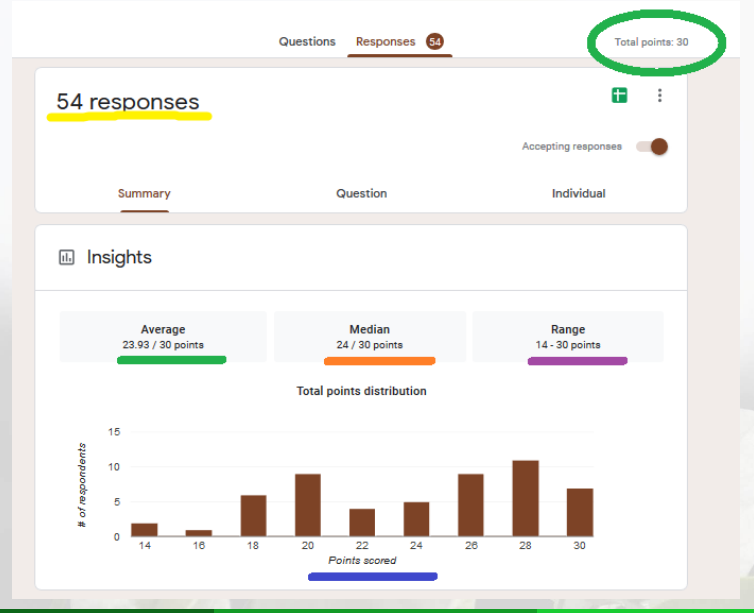

Dr.B.S.Reddy (Mathematical Sciences)

SRTM University, Nanded

11/16

# Analysis of Quiz

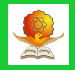

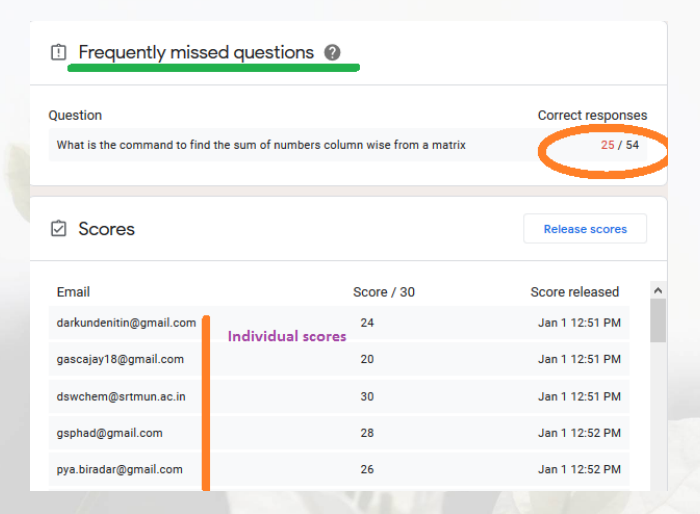

- Display of frequently missed questions
- Individual students' marks according to submission time

# Google Spreadsheet

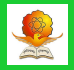

|                              | Questions Responses 3            | Total points: 30        |
|------------------------------|----------------------------------|-------------------------|
| 54 responses                 | Click to generate<br>Spreadsheet |                         |
|                              |                                  | Accepting responses     |
| Summary                      | Question                         | Individual              |
| 🗈 Insights                   |                                  |                         |
| Average<br>23.93 / 30 points | Median<br>24 / 30 points         | Range<br>14 - 30 points |
|                              | Total points distribution        |                         |
| 15<br>26                     |                                  |                         |

- Google forms are integrated with spreadsheets to view and analyse the entire data
- Click on spreadsheet icon

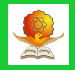

|          | Select response destin                          | ation                     |                     | ×                      | Total poin |
|----------|-------------------------------------------------|---------------------------|---------------------|------------------------|------------|
| 54 res   | Create a new spreads     Select existing spread | heet Online Test: FOSSTR2 | 018 (Re <u>Lear</u> | n More                 | nses       |
| s        |                                                 |                           | Cancel              | Create                 | 1          |
| 🗈 Insigl | nts                                             |                           |                     |                        |            |
| 2        | Average<br>3.93 / 30 points                     | Median<br>24 / 30 points  |                     | Range<br>14 - 30 point | 8          |

- After Clicking on spreadsheet icon, a pop up window appears
- Create new spreadsheet or select existing one

# Google Spreadsheet

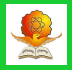

| 8  | File Edit View I  | SSTR2018 (Respons<br>Insert Format Data | ses) 17 🗈<br>Tools Form Add-on | s Help                   |                     |                           |                           |                        |                        |                        | â Share      |
|----|-------------------|-----------------------------------------|--------------------------------|--------------------------|---------------------|---------------------------|---------------------------|------------------------|------------------------|------------------------|--------------|
|    | 0 0 0 7 1001      | v s ≈ .0, .00                           | 123 • Default (Ari_ •          | 10 - B Z -               | s_ <u>A</u>   & ⊞ ⊟ | · i = · ± · i÷ ·          | °?• ∞ 🖬 🖽 Ϋ               | -Σ.                    |                        |                        |              |
| fx | Timestamp         |                                         |                                |                          |                     |                           |                           |                        |                        |                        |              |
|    | A                 |                                         | 0                              | 0                        | E                   |                           | ٩                         | н                      |                        | 1                      |              |
|    | Times tamp        | Email Address                           | Score                          | Your Name                | Test Code           | Sollab can read only .xla | We can plot the following | What is the command to | What is the command to | Which command give the | To import ex |
| 2  | 1/1/2019 12:51:33 | darkundenitin@gmail.com                 | 24/30                          | Nitin Shridhar Dark unde | 1119                | TRUE                      | both                      | rand(m,n)              | sum(a, '0)             | in(A)                  | .csv         |
| 3  | 1/1/2019 12:51:35 | gascajay 10@gmail.com                   | 20/30                          | Mr. Ajaykumar Gandhi     | 1119                | TRUE                      | both                      | rand(m,n)              | sum(a, 'c)             | in(A)                  | .08Y         |
| 4  | 1/1/2019 12:51:43 | dswchem@srtmun.ac.in                    | 30 / 30                        | Dryaneshwar Shamreo V    | 1119                | FALSE                     | both                      | rand(m,n)              | sum(a, Y)              | in(A)                  | .civ         |
| 5  | 1/1/2019 12:52:05 | os phad@omail.com                       | 28 / 30                        | GANESH PHAD              | 1119                | FALSE                     | both                      | rand(m,n)              | sum(a, 'c)             | in(A)                  | -GV          |
| 6  | 1/1/2019 12:52:25 | pya.biradar@gmail.com                   | 26/30                          | Priyanka Bhagwanrao Bir  | 1119                | FALSE                     | both                      | rand(m,n)              | sum(a, Y)              | in(A)                  | .doc         |
| 7  | 1/1/2019 12:52:33 | maid s antos h44@gmail.c                | 20/30                          | Santosh                  | 1119                | TRUE                      | both                      | rand(m,n)              | sum(a, 'c)             | in(A)                  | .csv         |
| 8  | 1/1/2019 12:52:38 | bhagwar688@gmail.com                    | 28 / 30                        | Bhagwan Bhaurao Supek    | 1119                | FALSE                     | both                      | rand(m,n)              | sum(a, 'c)             | inv(A)                 | -GiV         |
| 9  | 1/1/2019 12:52:40 | evinashipuyad@gmail.co                  | 22/30                          | avinash                  | 1119                | TRUE                      | both                      | rand(m,n)              | sum(a, '0)             | in(A)                  | .csv         |
| 10 | 1/1/2019 12:53:13 | arunk umarjadhav/74@gma                 | 26/30                          | ARUNKUMAR H. JADHA       | 1119                | FALSE                     | both                      | rand(m,n)              | sum(a, Y)              | in(A)                  | .08 Y        |
| 11 | 1/1/2019 12:53:22 | rammetkarmath@rediffma                  | 28/30                          | R.G.Metkar               | 1119                | TRUE                      | both                      | rand(m,n)              | sum(a, 'c)             | im(A)                  | . Giv        |
| 12 | 1/1/2019 12:53:51 | s yas meen 1502@gmail.o                 | 20/30                          | Sheikh Yasmeen           | 1119                | FALSE                     | both                      | rand(m,n)              | sum(a, 'c)             | in(A)                  | .csv         |
| 13 | 1/1/2019 12:54:04 | pravinpatole30@gmail.co                 | ( 30/30                        | Pravio                   | 1119                | FALSE                     | both                      | rand(m,n)              | sum(a, Y)              | in(A)                  | .OSV         |
| 14 | 1/1/2019 12:54:09 | sheelashinde1@gmail.co                  | 18 / 30                        | Dr.Sheela Shinde Yadavra | 1119                | TRUE                      | both                      | rand(m,n)              | sum(a, 'c')            | im(A)                  | . CB Y       |
| 15 | 1/1/2019 12:54:19 | abhijeet.spande@yahoo                   | c 14 / 30                      | Pande Abhijeet Shams un  | 1119                | FALSE                     | both                      | rand(m,n)              | sum(a)                 | trace(A)               | .csv         |
| 16 | 1/1/2019 12:54:24 | eco777shiv@gmeil.com                    | 28 / 30                        | Shivej Bhagwarrao Aund   | 1119                | FALSE                     | both                      | rand(m,n)              | s um(a.a)              | in(A)                  | .csv         |
| 17 | 1/1/2019 12:54:30 | us ha.vk 08@gmail.com                   | 22/30                          | Usha sarode              | 1119                | TRUE                      | both                      | rand(m,n)              | sum(a, 'c)             | In(A)                  | .08 Y        |
| 18 | 1/1/2019 12:54:43 | jadhavsudhir78@gmail.o                  | 20/30                          | Jadhav sudhir babruvan   | 1119                | TRUE                      | both                      | rand(m,n)              | sum(a, Y)              | in(A)                  | .av          |
| 19 | 1/1/2019 12:54:48 | dis umeet charhan@gmail                 | 30/30                          | Chevhan Sumeet S         | 1119                | FALSE                     | both                      | rand(m,n)              | sum(a, Y)              | in(A)                  | .csv         |
| 20 | 1/1/2019 12:54:47 | ek larkars tripad@omail.o               | 26/30                          | Shriped Vesentrep Eklark | 1119                | TRUE                      | both                      | rand m di              | sumia m                | in(A)                  | -cs v        |

Analyse data, prepare graphs
Share with collaborators

Dr.B.S.Reddy (Mathematical Sciences)

15 / 16

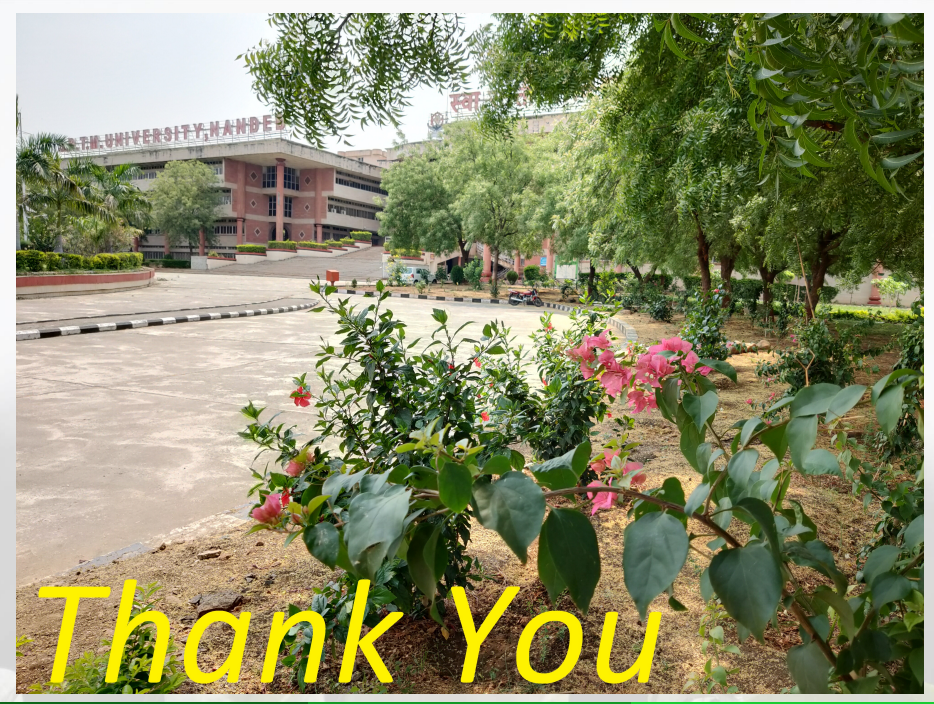